機關團體、營業用戶取得電子發票證明聯操作

製表單位:欣芝瓦斯資訊課

一、 請連結財政部電子發票平台,網址:
 <u>https://www.einvoice.nat.gov.tw/</u>,最好使用電腦瀏覽器操

作,不要使用手機。

| M 111.08月及111.09 | 月紫雲軍上藝 × 🔕 財政部電子發票整合服務平台 × 🕂                |                              |                  | × · | - 0                    | × |
|------------------|---------------------------------------------|------------------------------|------------------|-----|------------------------|---|
| < - C 凸 (        | ■ einvoice.nat.gov.tw                       |                              | e ★              | • ; | • 🗆 🐇                  | • |
|                  | I政部 E-Invoice Platform<br>分發票整合服務平台         | 24小時客服專線 04<br>輕 Google 技業強化 | 800-521-988<br>Q | -   | 登入                     | D |
| ::: 網站琴          | P覽 最新消息 常用功能 快速上手                           | 數據統計                         |                  |     |                        |   |
|                  | → ○ ○ ○ ○ ○ ○ ○ ○ ○ ○ ○ ○ ○ ○ ○ ○ ○ ○ ○     |                              | <b>正</b> 政府機關    | 專   | <mark>そ</mark><br>業代理/ |   |
| ःः 最新消           | 息                                           |                              |                  |     |                        |   |
| 2022-10-14       | 請營業人配合112年度電子發票配號作業                         | • HOT                        |                  |     |                        |   |
| 2022-10-11       | 本平台「驗證環境」預計於111年10月18<br>請勿使用「驗證環境」,造成不便敬請見 | 日12:00至12:10<br>諒。           | 進行服務升級           | ,作  | 業期間                    |   |

二、 按下主頁右上角「登入」按鈕,跳出畫面上,下拉選單拉選 「營業人」,輸入統一編號、登入帳號、密碼、驗證圖數字後, 按下「登入」按鈕。初次使用,請先註冊。

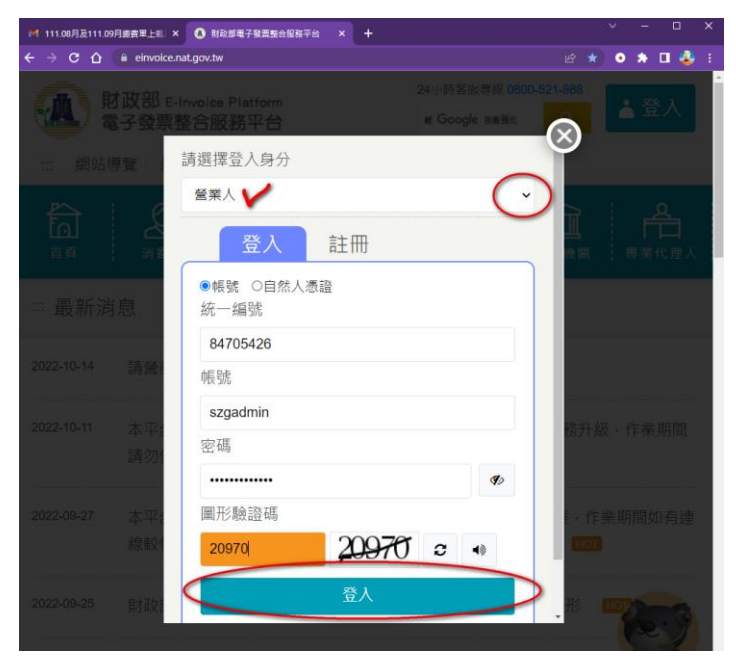

三、登入後,畫面左手邊會出現功能選單,接著,請點選選單上 「營業人功能選單 -> 查詢與下載 -> 發票查詢/列印/下載」 功能,右手邊書面再點選「線上查詢」,如下圖解。

| 加 1 2 画                                                 |               |             | 入-1 日/1        |
|---------------------------------------------------------|---------------|-------------|----------------|
| 財政部 E-Invoice Platform<br>電子發票整合服務平台                    |               |             | 客服專錄0800-521-6 |
| _                                                       |               |             |                |
| 隱藏選單                                                    | ▶現在位置/聲業人功能選單 | >發票查詢/列印/下載 |                |
| ::: 歡迎: szgadmin (林兆 )                                  | 查詢頭別          | 線上直詢        | 🔍 非即時查詢        |
| <ul> <li>□ □ 每單月10日前應辦理事項</li> <li>□ □ 查詢與下載</li> </ul> | 🥱 返回          |             |                |
| 🔤 發票查詢/列印/下載 🖌                                          |               |             |                |
| ──圓折讓單查詢/列印/下載                                          |               |             |                |
|                                                         |               |             |                |
| 申報第7條第4款簽署電子發票應(免)附證明文件查詢                               |               |             |                |
| ─────────────────────────────────────                   |               |             |                |
|                                                         |               |             |                |
| ■ 🗀 待辦事項                                                |               |             |                |
| ■ □ 系統設定                                                |               |             |                |
| □ 🗀 基本資料                                                |               |             |                |
| the second second second second                         |               |             |                |

四、請在右邊查詢畫面上,輸入您欲查詢的發票資料,發票期別、 發票日期必須輸入,按下下方「查詢」按鈕。操作如下圖解。

| 發票期別    | 111年10月 🗸         |            |             |           |                                       |
|---------|-------------------|------------|-------------|-----------|---------------------------------------|
| *發票日期   | 111/10/01         | ~          | 111/10/31   |           |                                       |
| 最後異動日期  |                   | <b>—</b> ~ |             |           |                                       |
| 營業人統編   | 84705426-欣芝實業股份有限 | 公司~        | ] ☑ 排除停歇業統編 |           |                                       |
| 發票號碼    | r                 | ~          |             |           |                                       |
| 進/鎖項    | ◉進項) 銷項 ○ 銷&進項    |            |             |           |                                       |
| 賣方營業人統編 | 84705426          |            |             | 木圓        | <b>苫什</b> 一音。                         |
| 傳送方統編   |                   |            |             | 平 画<br>正確 | <sub>主</sub> 供小息。<br>壘作時,             |
| 發票類別    | 全部 🗸              |            |             | 此處        | 為 貴公司                                 |
| 資料上傳類型  | ● B2B ○ B2C       |            |             | 統編        | 日 日 日 日 日 日 日 日 日 日 日 日 日 日 日 日 日 日 日 |
| 發票狀態    | 全部 🗸              |            |             |           |                                       |
| 查詢 清除   |                   |            |             |           |                                       |

五、接著,請在查詢結果列表中,勾選您要的金額、發票號碼,點 選下方「下載電子發票證明聯」按鈕。

|                                                                                                    |                                                                                                    | 誹記櫚(不醜λ                                                                                                    |                                                                                                    |                                                                                                    |                                     |                                          |                |                          |                                            |                                            |
|----------------------------------------------------------------------------------------------------|----------------------------------------------------------------------------------------------------|----------------------------------------------------------------------------------------------------|----------------------------------------------------------------------------------------------------|----------------------------------------------------------------------------------------------------|-------------------------------------|------------------------------------------|----------------|--------------------------|--------------------------------------------|--------------------------------------------|
| 選擇                                                                                                    | 發票號碼                                                                                                    | а.記.侧(小ね) 進銷項媒體申 報檔)                                                                                                    | 發票日期                                                                                                    | 銷售額合計                                                                                                    | 營業稅                                 | 總計                                       | 課稅別            | 58                       | 票狀態                                        |                                            |
|                                                                                                    | EE18912433                                                                                                    | ○ 得扣抵<br>○ 不得扣抵                                                                                                    | 2022-10-04                                                                                                    | 3                                                                                                    | 0                                   | 3                                        | 應稅             | 開立                       | 已確認                                        | 2(                                         |
|                                                                                                    | EE18912813                                                                                                    | <ul><li>○ 得扣抵</li><li>○ 不得扣抵</li></ul>                                                                                                    | 2022-10-06                                                                                                    | 1,377                                                                                                    | 69                                  | 1,446                                    | 應稅             | 開立                       | 已確認                                        | 2(                                         |
|                                                                                                    | EE18913578                                                                                                    | <ul><li>○ 得扣抵</li><li>○ 不得扣抵</li></ul>                                                                                                    | 2022-10-13                                                                                                    | 3,674                                                                                                    | 184                                 | 3,858                                    | 應稅             | 開立                       | 已確認                                        | 2(                                         |
|                                                                                                    | EE18914699                                                                                                    | <ul><li>○ 得扣抵</li><li>○ 不得扣抵</li></ul>                                                                                                    | 2022-10-19                                                                                                    | 2,303                                                                                                    | 115                                 | 2,418                                    | 應稅             | 開立                       | 已確認                                        | 2(                                         |
|                                                                                                    |                                                                                                    |                                                                                                    |                                                                                                    |                                                                                                    |                                     |                                          |                |                          |                                            | •                                          |
| ≥V檔                                                                                                    | <ul> <li>抵扣全選 </li> <li>一 毎頁顯示 [</li> <li>1 ▼ 毎頁顯示 [</li> <li>1 ▼ 毎頁顯示 [</li> <li>1 ▼ 載限制筆數為<br/>1 本報限制筆數為<br/>A5格式證明聯之</li> </ul>                                                                                                    | <u>不得抵扣全選</u><br>15 ✓ 筆 , 總<br>2000筆<br>10筆<br>2買方名稱,需視費                                                                                                    | 筆數 :4<br>訂方營業人原始列                                                                                                    | 印格式,若加                                                                                                    | <b>∋5.7</b> 吋電                      | 子發票離                                     | 登明聯·因賣         | 方營業人無                    | 法取得買                                       | 方名稈                                        |
| SV檔<br>《 復<br>[次 1<br>Exce<br>PDF<br>A4、                                                                                                    | <ul> <li>抵扣全選 ● 」</li> <li>4 毎頁顯示 [</li> <li>1 ● 毎頁顯示 [</li> <li>1 ● 毎頁顯示 [</li> <li>1 ● 毎頁顯示 [</li> <li>1 ● 毎頁顯示 [</li> <li>2 岐田</li> <li>3 現在位置</li> <li>1 ● 毎</li> </ul>                                                                                                    | <u>不得抵扣全選</u><br>15 ✓) 筆,總<br>3200筆<br>0章<br>2 買方名稱,需視費                                                                                                    | 筆數 : <b>4</b><br>5 <b>万營業人原始列</b><br>列表                                                                                                    | 即格式,若祥                                                                                                    | ə5.7吋電                              | 子發票記                                     | 登明聯,因賣         | 方營業人無                    | 法取得買                                       | 方名種                                        |
| 50/ 値<br>2   須<br>で次   1<br>PDF <sup>−</sup><br>A4 ~ /                                                                                                    | <ul> <li>抵扣全選 ぶ」</li> <li>毎頁顯示 [</li> <li>午載限制筆數為<br/>A5格式證明聯之</li> <li>第一週回</li> <li>第二週回</li> <li>第二週回</li> <li>第二週回</li> <li>第二四回</li> <li>第二四回</li> <li>第二四回</li> </ul>                                                                                                    | <u>不得抵扣全選</u><br>15 ✓ 筆,總<br>200筆<br>2百方名稱,需視費<br>/ <u>營業人功能選單</u> ><br>84705426-所                                                                                                    | 筆數 : <b>4</b>                                                                                                    | 印格式,若祥                                                                                                    | ₿ <b>5.7</b> 吋電                     | 子發票記                                     | ₿明聯·因賣         | 方營業人無                    | 法取得買                                       | 方名稱                                        |
| <u>₩</u><br>② <u>得</u><br>次 1<br>Exce<br>PDF<br>A4、                                                                                                    | <ul> <li>無加全選 ▲</li> <li>日 → 毎頁顯示 [</li> <li>1 → 毎頁顯示 [</li> <li>1 → 毎頁顯示 [</li> <li>1 → 毎頁顯示 [</li> <li>1 → 毎頁顯示 [</li> <li>1 → 毎頁顯示 [</li> <li>1 → 毎頁顯示 [</li> <li>2 → 毎月</li> <li>第 小 週回</li> <li>9 現在位置、</li> <li>列表</li> <li>選擇</li> </ul>                                                                                                    | <u>不得抵扣全選</u><br>15                                                                                                    | 筆數:4                                                                                                    | <b>印格式・若</b> な<br>可限公司<br>印<br>日<br>日<br>日<br>日<br>日<br>日<br>日<br>名<br>一<br>日<br>日<br>名<br>、<br>一<br>名<br>、<br>日<br>名<br>、<br>一<br>名<br>、<br>の<br>名<br>、<br>日<br>、<br>日<br>、<br>日<br>、<br>日<br>、<br>日<br>、<br>日<br>、<br>日<br>、<br>日<br>、<br>日<br>、 | <b>35.7吋電</b><br>日期                 | 子發票計                                     | 豊明聯・因賣         | 方營業人無<br>營業税             | 法取得買                                       | 方名和                                        |
| ✓ / 值 次 [1] ✓ (1) ✓ (2) ✓ (2) | <ul> <li>抵扣全選 ● 」</li> <li>1 ● 毎頁顯示 [</li> <li>1 ● 毎頁顯示 [</li> <li>1 ● 毎頁顯示 [</li> <li>1 ● 毎頁顯示 [</li> <li>1 ● 毎頁顯示 [</li> <li>1 ● 毎頁顯示 [</li> <li>1 ● 毎頁顯示 [</li> <li>9 返回</li> <li>9 返回</li> <li>9 現在位置</li> <li>9 現在位置</li> <li>9 現在位置</li> <li>9 現在位置</li> </ul>                                                                                                    | <u>不得抵扣全選</u><br>15 v 筆 , 總<br>200筆<br>10 <sup>章</sup><br>2 置方名稱, 需視重<br><u>     登業人功能選單</u> ><br>84705426-fi<br>發票號碼<br>EE18912433                                                                                                    | 筆數:4                                                                                                    | 日本<br>日本<br>日本<br>日本<br>日本<br>日本<br>日本<br>日本<br>日本<br>日本                                                                                                    | <b>ੇ5.7吋電</b><br>⊡期<br>4            | 子發票計<br>銷<br>3                           | 登明聯,因賣<br>售額合計 | <b>方螢業人無</b><br>螢業税<br>0 | <del>法取得買</del><br>總計<br>3                 | 方名和應利                                      |
| SU<br>位<br>項<br>次<br>〔<br>1<br>次<br>〔<br>1<br>次<br>〔<br>1<br>次<br>〔<br>1<br>次<br>〔<br>1<br>次<br>〕<br>2<br>○<br>次<br>〔<br>1<br>○<br>次<br>〕<br>2<br>○<br>次<br>〔<br>1<br>○<br>次<br>〕<br>2<br>○<br>次<br>〕<br>2<br>○<br>2<br>○<br>2<br>○<br>2<br>○<br>2<br>○<br>2<br>○<br>2<br>○<br>2<br>○<br>2<br>○<br>2                                                                                                    | <ul> <li>抵扣全選 ▲</li> <li>日 ◆ 毎頁顯示 [</li> <li>1 ◆ 毎頁顯示 [</li> <li>1 ◆ 毎頁顯示 [</li> <li>1 ◆ 毎頁顯示 [</li> <li>1 ◆ 返回</li> <li>第 現在位置。</li> <li>列表</li> <li>選擇</li> <li>□</li> </ul>                                                                                                    | <u>不得抵扣全選</u><br>15                                                                                                    | 筆數:4       動:4       動方營業人原始列       列表       次芝實業股份利       註記欄(不輕<br>進銷項席體<br>報檔)       ○得扣抵<br>○不得扣抵<br>○不得扣抵                                                                                                    | 日本<br>日本<br>日本<br>日本<br>日本<br>日本<br>日本<br>日本<br>日本<br>日本                                                                                                    | <mark>●5.7时電</mark><br>日期<br>4<br>6 | 子發票計<br>銷1<br>1,377                      | 登明聯,因賣         | 方營業人無<br>營業税<br>0<br>69  | E法取得買<br>總計<br>3<br>1,446                  | 方名稈<br>應利                                  |
| ☑ / 彊<br>ズ · 狸<br>PDF <sup>™</sup>                                                                                                    | <ul> <li>抵扣全選 ※ -</li> <li>4、「載限制筆數為:</li> <li>A、「載限制筆數為:</li> <li>A、5格式證明聯之</li> <li>第 現在位置,</li> <li>列表</li> <li>選擇</li> <li>□</li> <li>□</li> </ul>                                                                                                    | <u>不得抵扣全選</u><br>15 ▼) 筆,總<br>200章<br>10章<br>2 置方名稱,需視書<br>2 置方名稱,需視書<br>2 置方名稱,需視書<br>2 置方名稱,需視書<br>2 置方名稱,需視書<br>2 置先8912433<br>EE18912813<br>EE18913578                                                                                                    | 筆數:4       (方營業人原始列)       初表       次芝寶業股份子       (大芝寶業限份子)       (大芝寶業限份子)       (大芝寶業限份子)       (大芝寶業限份子)       (大芝寶業限份子)       (大芝寶業限份子)       (大芝寶業限份子)       (大芝寶業限份子)       (大芝寶業限份子)       (大芝寶業限份子)       (大芝寶業限份子)       (大芝寶業限合子)       (大芝寶業限合子)       (大芝寶業限合子)       (大芝寶美限合子)       (大芝寶美限合子)       (大寶美限合子)       (大寶美限合子)       (大寶美限合子)       (大賀美限合子)       (大丁香和田)       (大丁香和田)       (大丁香和田)       (大丁香和田)       (大丁香和田)       (大丁香和田)       (大丁香和田) | 日本<br>日本<br>日本<br>日本<br>日本<br>日本<br>日本<br>日本<br>日本<br>日本                                                                                                    | <b>●5.7吋電</b><br>日期<br>4<br>3       | 子發票計<br>銷<br>3<br>1,377<br>3,674         | 登明聯,因賣         | 方<br>方                   | 法取得買<br>總計<br>3<br>1,446<br>3,858          | 方名和應利應利                                    |
| ☑ / 彊                                                                                                    | <ul> <li>抵扣全選 ※ -</li> <li>1 → 毎頁顯示 [</li> <li>1 → 毎頁顯示 [</li> <li>1 → 毎頁顯示 [</li> <li>1 → 毎頁顯示 [</li> <li>1 → 毎頁顯示 [</li> <li>2 → 返回</li> <li>2 現在位置</li> <li>列表</li> <li>選擇</li> <li>0</li> <li>0</li></ul>                                                                                                    | <u>不得抵扣全選</u><br>15 		 〕 筆 , 總<br>200章<br>2 貫方名稱 , 需視員<br>2 貫方名稱 , 需視員<br>2 貫方名稱 , 需視員<br>2 貫方名稱 , 需視員<br>2 貫方名稱 , 需視員<br>2 貫方名稱 , 需視員<br>2 貫方名稱 , 需視員<br>2 貫方名稱 , 需視員<br>2 貫方名稱 , 需視員<br>2 貫方名稱 , 需視員<br>2 貫方名稱 , 需視員<br>2 貫方名稱 , 需視員<br>2 貫方名稱 , 需視員<br>2 貫方名稱 , 需視員<br>2 貫方名稱 , 需視員<br>2 貫方名稱 , 需視員 | 筆數:4       動:4       動:5 營業人原始列       列表       次芝實業股份子       註記欄(保體<br>報鑑)       〇得扣抵       〇不得扣扎       〇得扣抵       〇不得扣扎       〇得扣抵       〇不得扣扎       〇不得扣扎                                                                                                    | 日本<br>日本<br>日本<br>日本<br>日本<br>日本<br>日本<br>日本<br>日本<br>日本                                                                                                    | <b>■5.7吋電</b><br>日期<br>4<br>3<br>9  | 子發票<br>創<br>3<br>1,377<br>3,674<br>2,303 | 登明聯,因賣         | 方<br>登業人無                | 法取得買<br>總計<br>3<br>1,446<br>3,858<br>2,418 | 方名和應用。應用用。應用用。應用用。應用用。應用用。應用用。應用用。應用用。應用用。 |
| SV權<br>▲ 建筑<br>(1)<br>Exce<br>PDF <sup>-</sup><br>A4、                                                                                                    | <ul> <li>抵扣全選 ▲</li> <li>日 ● 毎 頁 顯示 [</li> <li>1 ● 毎 頁 顯示 [</li> <li>1 ● 毎 頁 顯示 [</li> <li>1 ● 毎 頁 顯示 [</li> <li>1 ● 毎 頁 顯示 [</li> <li>1 ● 第 報告</li> <li>3 現 在 位置</li> <li>9 現 在 位置</li> <li>9 現 在 位置</li> <li>9 現 在 位置</li> <li>9 現 在 位置</li> <li>9 現 在 位置</li> <li>1 ● 1</li> <li>1 ● 1</li>     &lt;</ul> | <u>不得抵扣全選</u><br>15 		 〕 筆 , 總<br>2000章<br>(0章<br>(2買方名稱 , 需視量)<br>《登業人功能選單 ><br>84705426-fi<br>發票號碼<br>臣E18912433<br>EE18912813<br>EE18912813<br>EE18913578<br>EE18914699                                                                                                    | 筆數:4       到表       初表       次芝寶業股份子       計記欄(不螺體<br>進銷項螺體)       得扣抵<br>〇不得扣將       不得扣將       不得扣將       不得扣將       不得扣將       不得扣將       不得扣將       不得扣將       不得扣將                                                                                                    | 日本<br>日本<br>日本<br>日本<br>日本<br>日本<br>日本<br>日本<br>日本<br>日本                                                                                                    | ♣5.7吋電 日期 4 6 3 9                   | 子發票計<br>3<br>1,377<br>3,674<br>2,303     | 登明聯,因賣         | <b>方 螢業人無</b>            | 法取得買<br>總計<br>3<br>1,446<br>3,858<br>2,418 | 方名和<br>應利<br>應利                            |

六、點擊瀏覽器左下角,已經下載的 pdf 檔案,就會看到該電子發 票證明聯,圖檔。

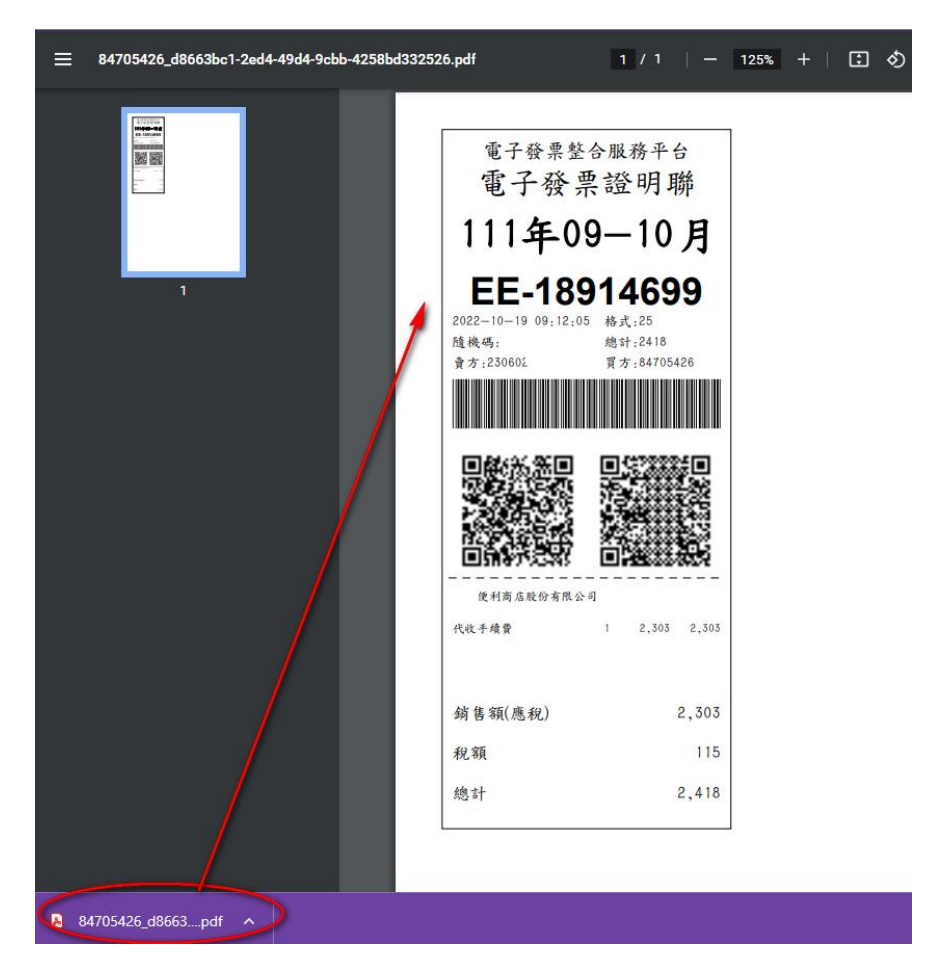

~ 欣芝瓦斯關心您 ~